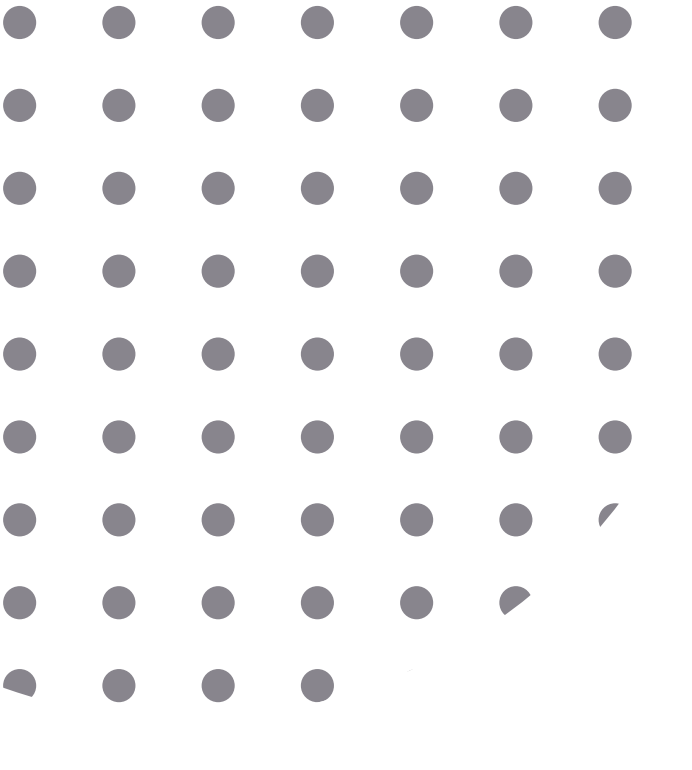

# **FLIP Room**

213G

W treści określenie "spotkania" stosuje się jako ogólny termin obejmujący znaczeniowo wszelkie metody form zdalnych: Webinaria, wykłady, warsztaty, debaty, dyskusje panelowe itp.

## Spis Treści

Sala 213G

- Sprzęt
- Organizacja i prowadzenie spotkań
- Instrukcja obsługi

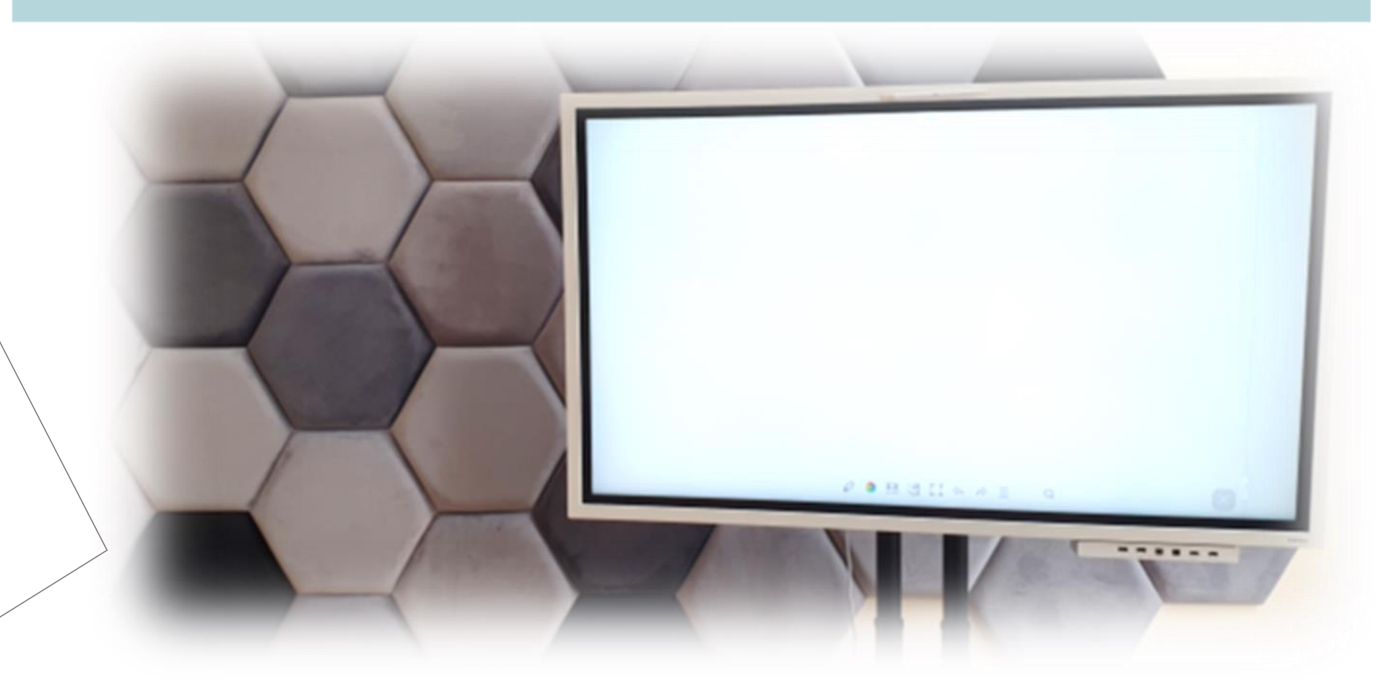

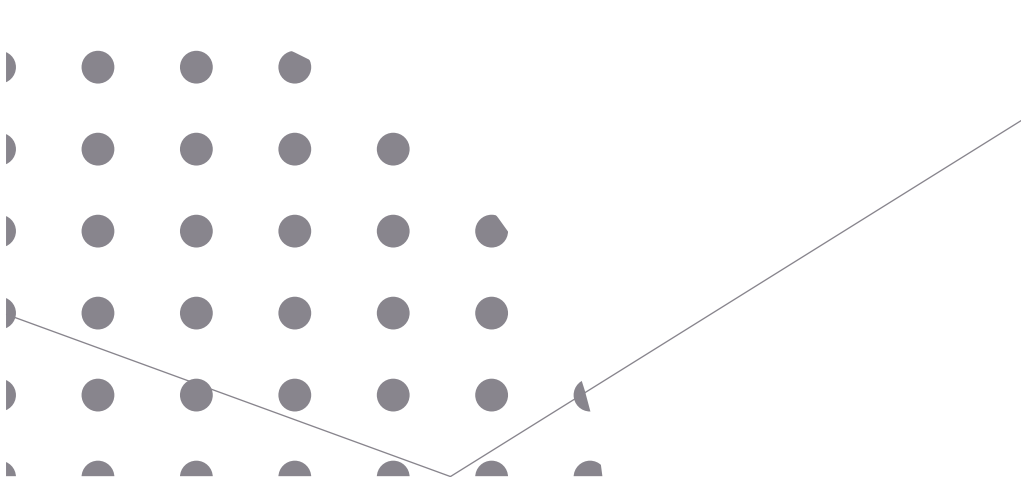

## SPRZĘT

W sali FLIP znajduje się flipchart firmy Samsung oraz dodatkowe urządzenia zwiększające efektywność i atrakcyjność prowadzenia spotkań.

Laptop

W sali znajduje się:

Interaktywny flipchart Flip 2 WM55R wyposażony

w półkę Tray.

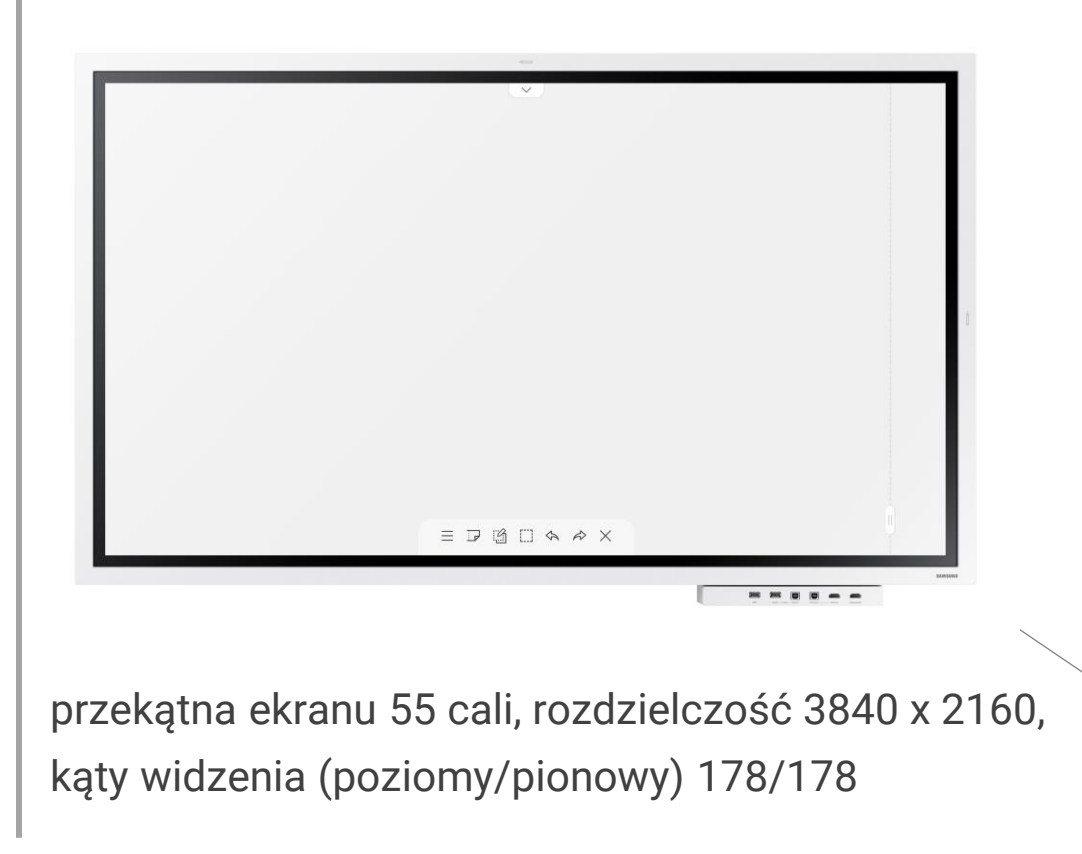

**Dwa pióra dotykowe** (ułatwiające pisanie, zaznaczanie i rysowanie)

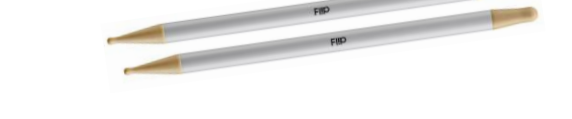

**Logitech Screen Share** (urządzenie pozwalające udostępniać ekran Flipchart przez MS Teams)

## ORGANIZACJA SPOTKANIA

#### Rezerwacja Sali 213 G

- Salę Flip Room rezerwujemy przy użyciu kalendarza Outlook.
- W kalendarzu należy wybrać "Nowe spotkanie w aplikacji Teams"
- Obok pola lokalizacji klikamy w przycisk "Pomieszczenia.." i wybieramy salę 213 G
- Następnie należy wprowadzić temat, datę i godzinę rozpoczęcia i zakończenia rezerwacji
- W polu "Do…" powinna pojawić się sala "G 213"
- Na koniec należy kliknąć przycisk "Wyślij"
- Potwierdzenie rezerwacji sali otrzymamy e-mailem.

#### Podłączenie pomiędzy laptopem a Flipem

- Kabel USB umożliwia kontrolę nad Flipem przy użyciu laptopa
- Kabel HDMI umożliwia powielanie ekranu z laptopa na Flipa

#### Udostępnianie Ekranu Flip

- Do podłączenia laptopa używamy urządzenia Logitech Share Screen.
- Po podłączeniu Logitech Screen Share przez złącze USB do laptopa możliwe będzie udostępnienie ekranu Flip za pośrednictwem MS Teams.
- Ekran Flip zostanie udostępniony jako widok z kamery komputera.
- Z poziomu MS Teams wybieramy kamerę Logitech Screen Share która udostępni ekran Flipa\*,
- Z poziomu Flipa u góry ekranu wybieramy opcję EKSPORTUJ → UDOSTĘPNIANIE EKRANU → Kabłowa.

\* W aplikacji MS Teams wyświetlany będzie obraz z Flipa, który będzie robił wrażenie lustrzanego odbicia, dla uczestników spotkania udostępniony ekran będzie się wyświetlał prawidłowo.

## **INSTRUKCJA OBSŁUGI**

| lista stron i rysowanie            | <u>str. 6</u>  |
|------------------------------------|----------------|
| tryb długopisu                     | <u>str. 7</u>  |
| tryb pędzla                        | <u>str. 8</u>  |
| zarządzanie listami                | <u>str. 9</u>  |
| przeglądarka rolek                 | <u>str. 10</u> |
| przeglądarka stron                 | <u>str. 11</u> |
| korzystanie z narzędzi zaznaczania | <u>str. 12</u> |
| Importuj                           | <u>str. 13</u> |
| łączenie z urządzeniem przenośnym  | <u>str. 14</u> |
| łączenie z komputerem PC           | <u>str. 15</u> |
| pozostałe opcje łączenia           | <u>str. 16</u> |
| okna źródła                        | <u>str. 17</u> |
| eksportuj                          | <u>str. 18</u> |
| eksport do urządzenia USB          | <u>str. 19</u> |
| udostępnianie ekranu               | <u>str. 20</u> |
| tray (półka)                       | <u>str. 21</u> |

## LISTA STRON I RYSOWANIE

#### Co to jest "Lista"?

- W tym urządzeniu pliki nazywane są "listami". "Lista" to plik z wieloma połączonymi stronami.
- Lista może zawierać do 20 połączonych stron.
  - Tryb TRYB PĘDZLA obsługuje tylko jedną stronę.
- Strony są łączone poziomo w orientacji poziomej i pionowo w orientacji pionowej.
  - Jednocześnie na jednym ekranie można otworzyć tylko jedną listę. Więcej informacji zawiera sekcja "Zarządzanie listami"

B

#### Rysowanie

Za pomocą dostarczonego pióra można rysować po ekranie urządzenia.

Cienka końcówka (A): Tryb pióra

Gruba końcówka (B): Tryb podświetlenia

#### Wymazywanie

Do wymazywania użyć palca lub dłoni, można również użyć gąbki bądź ściereczki

#### Zmiana grubości i koloru pióra

Strona 2

Aby zmienić kolor pióra, należy dotknąć ekranu piórem i przytrzymać lub kliknąć ikonę 🌰

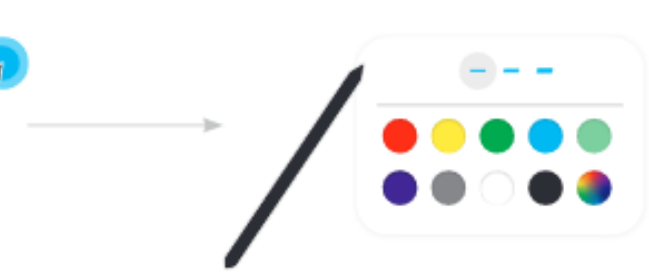

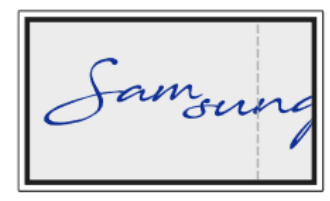

Strona 1

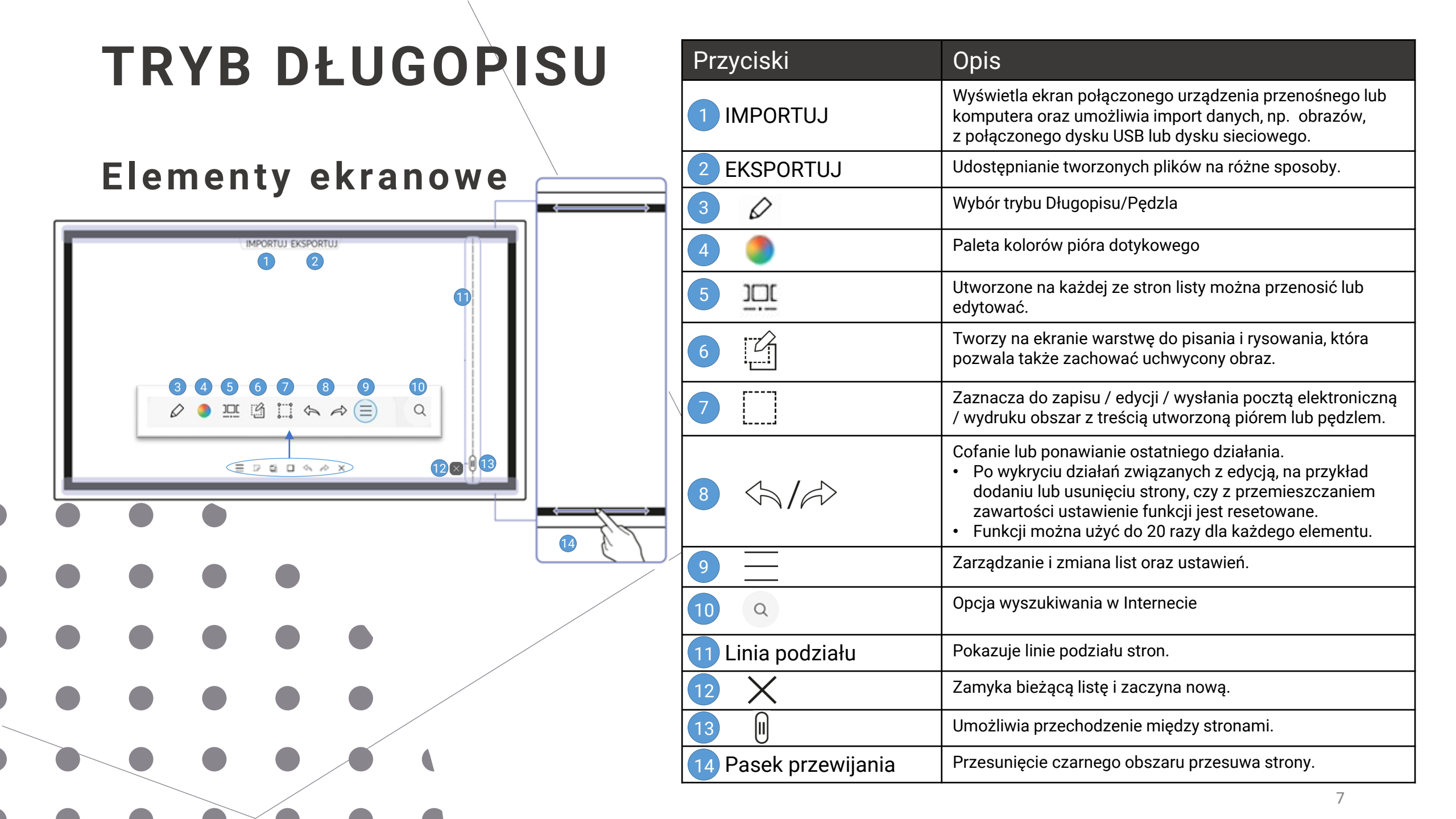

## TRYB PĘDZLA

## **Elementy ekranowe**

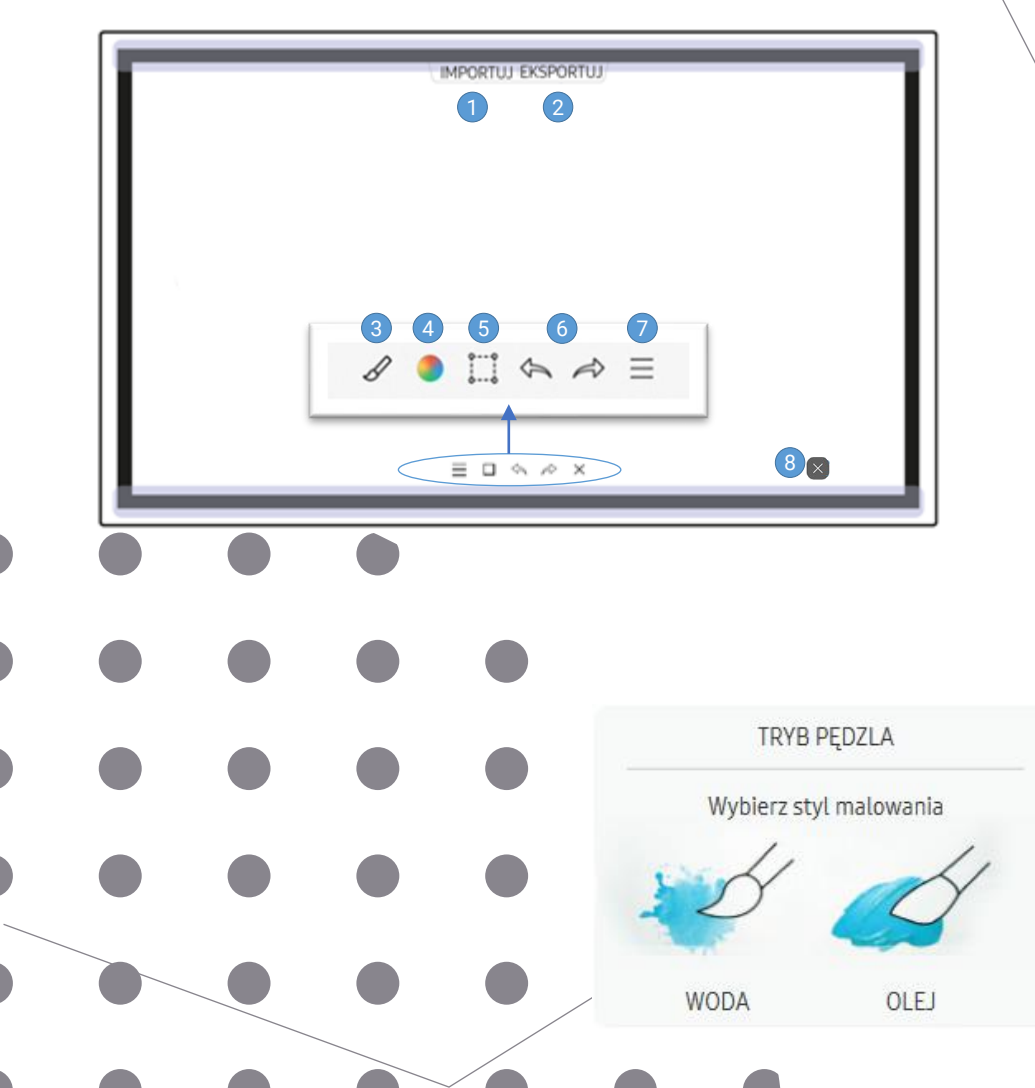

1.

2. 3.

| Przyciski                                                                                                    | Opis                                                                                                    |  |  |  |  |  |  |
|----------------------------------------------------------------------------------------------------|----------------------------------------------------------------------------------------------------|--|--|--|--|--|--|
| 1 IMPORTUJ                                                                                                    | Wyświetla ekran połączonego urządzenia przenośnego lub<br>komputera oraz umożliwia import danych, np. obrazów, z<br>połączonego dysku USB lub dysku sieciowego.                                                                                                |  |  |  |  |  |  |
| 2 EKSPORTUJ                                                                                                    | Udostępnianie tworzonych plików na różne sposoby.                                                                                                    |  |  |  |  |  |  |
| 3 8                                                                                                    | Wybór trybu Długopisu/Pędzla                                                                                                    |  |  |  |  |  |  |
| 4                                                                                                    | Paleta kolorów pióra dotykowego                                                                                                    |  |  |  |  |  |  |
| 5                                                                                                    | Zaznacza do zapisu / edycji / wysłania pocztą elektroniczną<br>/ wydruku obszar z treścią utworzoną piórem lub pędzlem.                                                                                                    |  |  |  |  |  |  |
| 6 5 12                                                                                                    | Cofanie lub ponawianie ostatniego działania.<br>• Po wykryciu działań związanych z edycją, np. dodaniu lub<br>usunięciu strony, czy z przemieszczaniem zawartości ustawienie<br>funkcji jest resetowane.<br>Funkcji można użyć do 5 razy dla każdego elementu. |  |  |  |  |  |  |
|                                                                                                    | Zarządzanie i zmiana list oraz ustawień.                                                                                                    |  |  |  |  |  |  |
| 8 X                                                                                                    | Zamyka bieżącą listę i zaczyna nową.                                                                                                    |  |  |  |  |  |  |
| <ul> <li>Zmiany grubości, w zależności o<br/>3,5 cm).</li> <li>Zalecany jest tryb pędzla.</li> <li>TRYB PĘDZLA obsługuje tylko g</li> </ul> | od obszaru dotykającego ekranu, są stosowane natychmiast. (maks.<br>jesty jednodotykowe.                                                                                                    |  |  |  |  |  |  |
| Przejść do opcji TRYB PĘDZLA<br>OLEJ<br>Dotknąć 🖉 na ekranie<br>Zmienić lub edytować kolor. W<br>od potrzeb.                                | A, by wybrać tryb WODA lub<br>/ybrać هر مراجع w zależności                                                                                                    |  |  |  |  |  |  |
| Ekran po prawej wyświe                                                                                                    | etla się po wybraniu trybu OLEJ                                                                                                    |  |  |  |  |  |  |

## ZARZĄDZANIE LISTAMI

|     | Przyciski                   | Opis                                                                                                    |
|-----|-----------------------------|----------------------------------------------------------------------------------------------------|
|     | NOWY                        | Tworzenie nowej listy.                                                                                                    |
| rie | ZAPISZ                      | Zapisanie bieżącej listy.                                                                                                    |
|     | KATALOG ROLEK               | Otwieranie, usuwanie lub eksportowanie zapisanych list.                                                                                                    |
|     | KSZTAŁT                     | Zmiana formatu tła.                                                                                                    |
|     |                             | • To menu jest dostępne wyłącznie w trybie TRYB DŁUGOPISU.                                                                                                    |
|     | BLOKADA ROLKI /<br>ODBLOKUJ | <ul> <li>BLOKADA ROLKI: Wprowadzanie sześciocyfrowego<br/>hasła do blokowania bieżącej listy.</li> <li>ODBLOKUJ: Aby odblokować zablokowaną listę,<br/>należy wprowadzić sześciocyfrowe hasło podane<br/>podczas blokowania listy.</li> </ul> |
|     |                             | odblokowana aż do jej ponownego zablokowania.                                                                                                    |
|     | USTAWIENIA                  | Otwarcie menu konfiguracyjnego.                                                                                                    |
|     | JAK UŻYWAĆ                  | Otwarcie instrukcji obsługi.                                                                                                    |
|     |                             | 9                                                                                                    |
|     | )je                         | Przyciski<br>NOWY<br>ZAPISZ<br>KATALOG ROLEK<br>KSZTAŁT<br>BLOKADA ROLKI /<br>ODBLOKUJ<br>USTAWIENIA<br>JAK UŻYWAĆ                                                                                                    |

## PRZEGLĄDARKA ROLEK

#### Usuwanie / eksportowanie list

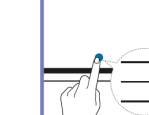

KATALOG ROLEK - > Wybierz Można wybrać kilka list do wyeksportowania lub usunięcia.

| Wybierz                                 | Eksportuj Usuń Anuluj |
|-----------------------------------------|-----------------------|
|                                         |                       |
| (************************************** |                       |
| 0                                       |                       |
| (11777-2011)                            |                       |

| Części      | Opis                                                          |
|-------------|---------------------------------------------------------------|
| 1 Eksportuj | Udostępnianie zaznaczony list.<br>Email / USB / Dysk sieciowy |
| 2 Usuń      | Usuwanie wybranych list.                                      |
| 3 Anuluj    | Zdejmowanie zaznaczenia listy                                 |

#### KATALOG ROLEK

Otwieraj i przeglądaj rolki oraz zarządzaj nimi za pomocą przeglądarki

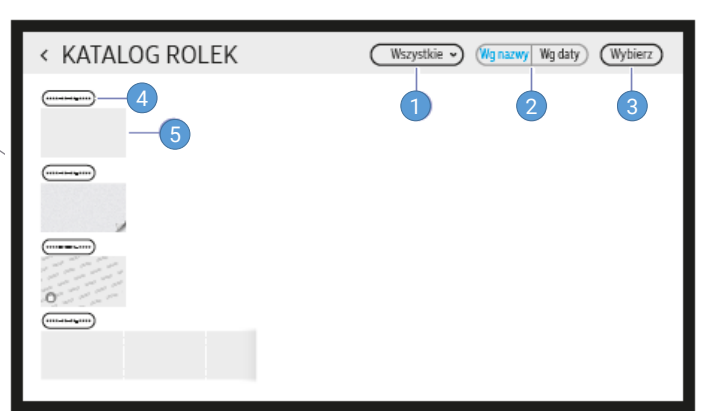

| Części                                                                                                    | Opis                                                                                    |  |  |  |  |
|----------------------------------------------------------------------------------------------------|-----------------------------------------------------------------------------------------|--|--|--|--|
| 1 Wszystkie                                                                                                    | Listę można wyświetlić w wybranym trybie.<br>• Wszystkie / Tryb długopisu / Tryb pędzla |  |  |  |  |
| 2 Wg nazwy / Wg daty                                                                                                   | Ustawienie porządku sortowania plików.                                                  |  |  |  |  |
| 3 Wybierz                                                                                                    | Wybór kilku list do wyeksportowania lub<br>usunięcia.                                   |  |  |  |  |
| 4 Nazwa pliku                                                                                                    | Zmiana nazwy pliku.                                                                     |  |  |  |  |
| 5 Rolki                                                                                                    | Przeglądaj rolki i otwieraj żądane.                                                     |  |  |  |  |
| Aby otworzyć zablokowaną listę, wprowadzić sześciocyfrowa hasło<br>Listy są sortowane według daty ostatniego otwarcia. |                                                                                         |  |  |  |  |

## **PRZEGLĄDARKA STRON**

#### Usuwanie / eksportowanie list

Utworzone na każdej ze stron listy można przenosić lub ][[ edytować

IMPORTUJ | EKSPORTUJ

----

Części

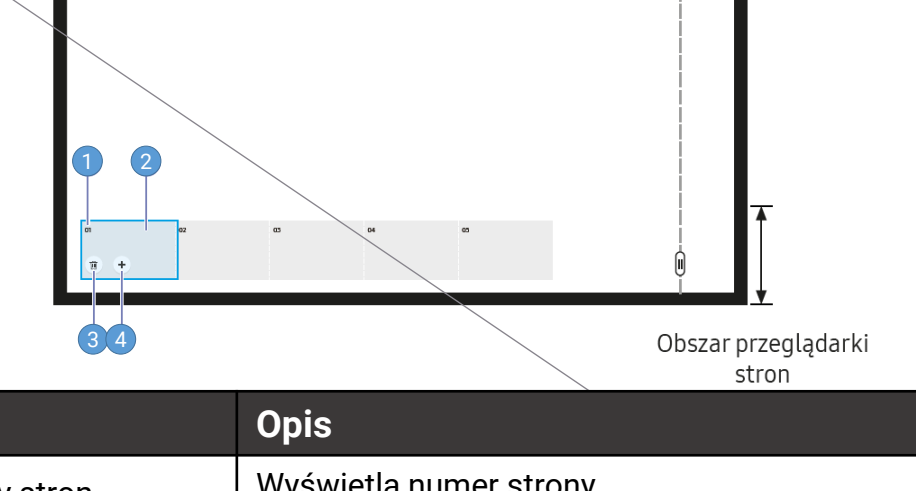

#### Wyświetla numer strony. Numery stron Wyświetlanie obecnie przeglądanej strony. Okno podglądu Dotknięta strona wyświetla się w oknie podglądu. Usunięcie strony znajdującej się w oknie ⑪ podglądu. Dodanie nowej strony do okna podgladu. • Jedna lista może mieć do 20 stron.

4

Na ekranie można dodać nową warstwę, na której można pisać lub rysować. Może to być przydatne w celu dodawania notatek do treści pochodzącej ze źródła zewnętrznego

| = | ₽ 🙆 🗆 🖘 🎓 X | U |
|---|-------------|---|

To menu jest dostępne wyłącznie w trybie TRYB DŁUGOPISU.

- Dotknąć ikony 🕝, aby dodać na ekranie nową warstwę notatki.
- Zapisać notatkę na warstwie. 2.
- Dotknąć ikony 👩 i zakończyć edytowanie. 3.

Zapisz / Nie zapisuj / Anuluj

# KORZYSTANIE Z NARZĘDZI ZAZNACZANIA Zaznacz do zapisu / edycji / wysłania pocztę elektroniczną / wydruku obszar z treścią utworzoną piórem lub pędzlem. Za pomocą ikony i można przenieść i obrócić zaznaczony

Zmiana

rozmiaru

Przesuwanie

EDYTUJ

രി

B Zmiana rozmiaru

obszar lub zmienić jego rozmiar.

#### Przechwytywanie / wysyłanie pocztą e-mail / drukowanie

- 1. Dotknąć ikony A u dołu ekranu. Na ekranie wyświetli się pole zaznaczania.
  - Przeciągnąć element B pola zaznaczania, aby dopasować rozmiar.
- 2. 🛛 Zaznaczyć obszar i wybrać jedną z opcji: 🙆 / @ / 🗎
  - Użycie opcji wysyłania pocztą e-mail lub drukowania wymaga połączenia sieciowego

#### Edytowanie treści utworzonej piórem lub pędzlem

Zmiany są stosowane tylko do treści utworzonej piórem lub pędzlem.

- 1. Dotknąć ikony A u dołu ekranu. Na ekranie wyświetli się pole zaznaczania.
  - Przeciągnąć element B pola zaznaczania, aby dopasować rozmiar.

amound

∃ ₽ ₲ 🗆 🖘 🗡 🗙

- Przenieść, obrócić lub zmienić rozmiar zaznaczonego obszaru i dotknąć ikony
  - 🕨 Dotknąć ikony 🔕 , aby anulować zmiany.

amou

## IMPORTUJ

Możliwość wyświetlenia ekranu połączonego urządzenia przenośnego lub komputera oraz importu danych, np. obrazów, z połączonego dysku USB lub dysku sieciowego.

• Aby zaznaczyć dane urządzenie, należy u góry ekranu dotknąć przycisku **IMPORTUJ**.

|                      |    |                  |                   |                      | ( |
|----------------------|----|------------------|-------------------|----------------------|---|
| TELEFON<br>KOMÓRKOWY | PC | IMPC<br>E<br>USB | DRTUJ<br>internet | SAMSUNG<br>WORKSPACE |   |
|                      |    | IMPORTUJ         | EKSPORTUJ         |                      |   |
|                      |    |                  |                   |                      |   |
|                      | •  |                  |                   |                      |   |
|                      | •  |                  |                   |                      |   |
|                      | •  |                  |                   |                      |   |
|                      | •  |                  |                   |                      |   |
|                      |    |                  |                   |                      |   |

| Części            | Opis                                                                                                 |
|-------------------|----------------------------------------------------------------------------------------------------|
| TELEFON KOMÓRKOWY | Wyświetla ekran urządzenia przenośnego za<br>pomocą funkcji Smart View albo Screen<br>Mirroring.     |
| PC                | Wyświetla ekran komputera przekazany za<br>pomocą połączenia HDMI lub funkcji WiFi<br>display.       |
| USB E             | Importowanie filmów, obrazów, natywnych<br>plików FLIP i dokumentów z urządzenia USB.                |
|                   | Podłączanie produktu do sieci w celu uzyskania<br>dostępu do Internetu tak samo, jak<br>z komputera. |
| SAMSUNG WORKSPACE | Ta funkcja umożliwia dostęp do zdalnego<br>PC zasobów roboczych.                                     |

- Natywny format pliku FLIP (.iwb) dotyczy plików zapisanych bezpośrednio z poziomu urządzenia i obsługiwanych wyłącznie przez urządzenia FLIP.
- Obsługiwane formaty plików wideo: avi, mkv, asf, wmv, .mp4, mov, 3gp, vro, mpg, mpeg, ts, tp, trp, flv, vob, svi, m2ts, mts, .webm, .rmvb
- Zgodne formaty plików obrazów: JPG, BMP, PNG, MPO
- Obsługiwane formaty plików dokumentów: DOC, PPT, PDF, XLS, XLSX

## ŁĄCZENIE Z URZĄRZENIEM PRZENOŚNYM

## IMPORTUJ - > TELEFON KOMÓRKOWY

#### Łączenie za pomocą technologii NFC

- Ta funkcja jest obsługiwana tylko przez urządzenia z systemem Android 8.0 Oreo i nowsze urządzenia przenośne firmy Samsung.
- W trybie pisania dotknięcie podkładki NFC powoduje automatyczne włączenie funkcji Smart View albo Screen Mirroring

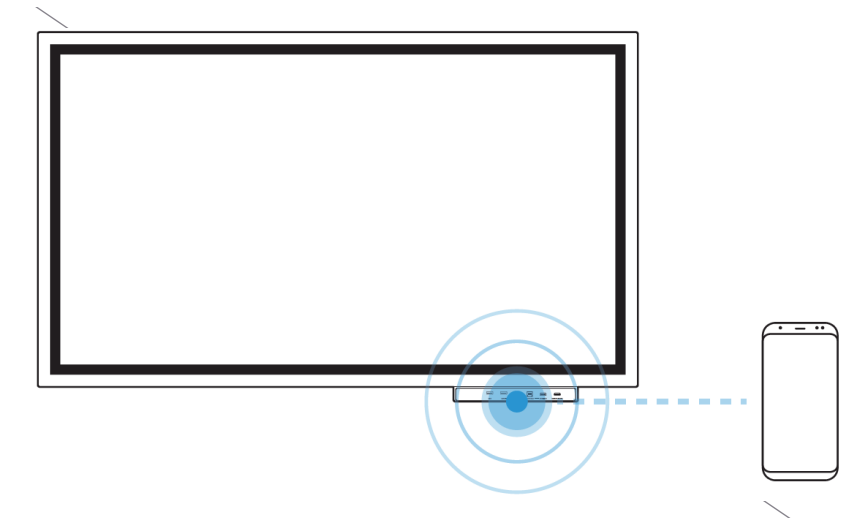

- 1. Włącz funkcje NFC na obsługiwanym urządzeniu przenośnym.
- 2. Przyłożyć urządzenie przenośne do podkładki NFC.
  - Możesz sterować urządzeniem przenośnym z poziomu ekranu Samsunga Flip

Połączenie za pomocą funkcji Smart View lub funkcji Screen Mirroring

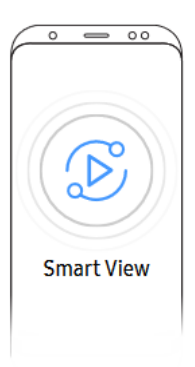

- 1. Przeciągnij w dół górny pasek na ekranie urządzenia przenośnego, aby uruchomić funkcję Smart View lub Screen Mirroring.
- 2. Wybierz ten produkt z listy urządzeń wyświetlonej na ekranie.

Domyślna nazwa urządzenia to [FLIP] Samsung WMR Series.

 Możesz sterować urządzeniem przenośnym poziomu ekranu produktu.

## **ŁĄCZENIE Z KOMPUTEREM PC**

## IMPORTUJ - > PC

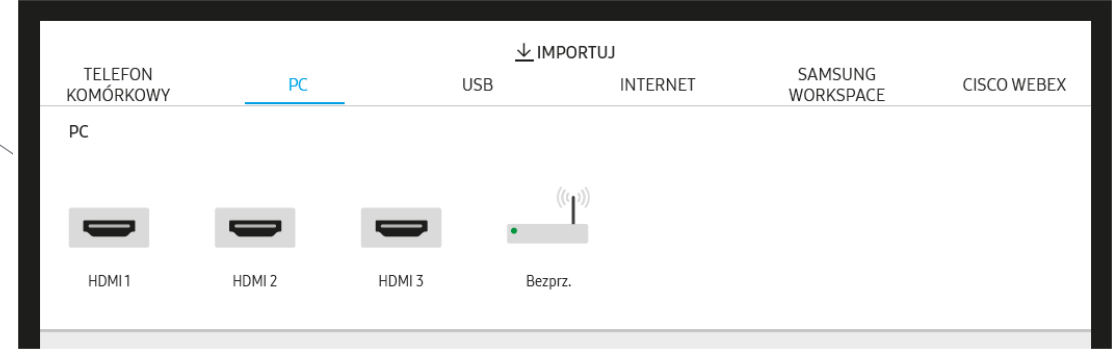

Łączenie za pomocą kabla

1. Połączyć Samsung Flip z komputera za pomocą kabla HDMI HDMI IN

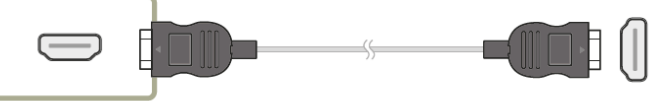

- Wybierz opcje IMPORTUJ -> PC -> HDMI w górnej części ekranu.
- 3. Aby sterować komputerem z poziomu ekranu produktu, podłączyć kabel USB do portu TOUCH OUT na Samsung FLIP TOUCH OUT

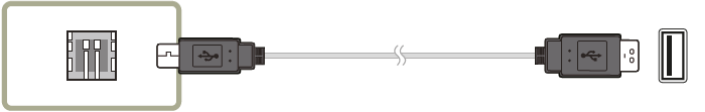

#### Podłączenie za pomocą funkcji WiFi Display

Ta funkcja jest dostępna w przypadku komputerów obsługujących funkcję WiFi Display

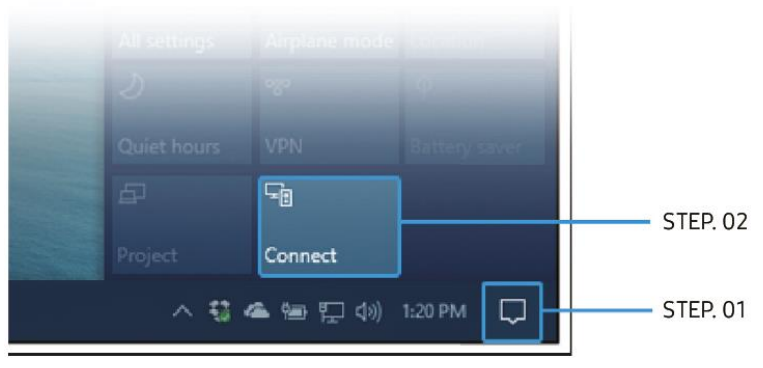

- 1. Wybrać opcję Centrum akcji lub Urządzenia na pasku zadań obszarze powiadomień komputera.
- 2. Kliknij opcję Połącz lub Wyświetlaj na innym ekranie i wybierz urządzenie [Flip] Samsung WMR Series, aby nawiązać połączenie.
  - Sposób nawiązywania połączenia może się różnić w zależności od komputera.
  - Po połączeniu za pomocą funkcji WiFi Display można kontrolować ekran komputera z poziomu ekranu produktu.
  - Ta funkcja jest dostępna jedynie w systemach Windows 10.

## **POZOSTAŁE OPCJE ŁĄCZENIA**

#### **IMPORTUJ - > USB**

| TELEFON               |      |     |          |           |             |  |  |  |  |
|-----------------------|------|-----|----------|-----------|-------------|--|--|--|--|
| KOMÓRKOWY             | PC   | USB | INTERNET | WORKSPACE | CISCO WEBEX |  |  |  |  |
| $\leftarrow$ Dysk USB |      |     |          |           |             |  |  |  |  |
|                       |      |     |          |           |             |  |  |  |  |
| USB1                  | USB2 |     |          |           |             |  |  |  |  |

Podłącz zewnętrzny dysk twardy lub pamięć USB. Importowanie filmów, obrazów, natywnych plików FLIP (.iwb) i dokumentów.

## IMPORTUJ - > INTERNET

Podłączanie Flipa do sieci w celu uzyskania dostępu do Internetu tak samo, jak z komputera.

Zapisywanie, przesuwanie, lub wyświetlanie okna przeglądarki na pełnym ekranie.

#### **IMPORTUJ -> SAMSUNG** WORKSPACE

Ta funkcja umożliwia dostęp do zdalnego PC i zasobów roboczych.

- ZDALNY PC: Ta funkcja umożliwia podłączenie produktu do zdalnego komputera lub serwera w chmurze.
  - Obsługiwane są wyłącznie komputery lub serwery chmurowe z systemem macOS / Windows 7 Pro lub nowszym.
- DYSK SIECIOWY Podłączanie dysku sieciowego w celu ۲ przenoszenia plików.
  - Możesz zarejestrować dysk sieciowy, gdy sieć jest podłączona. Informacje na temat łaczenia się z siecia zawiera sekcia "Podłączanie do sieci".
  - Aby zarejestrować konto dysku sieciowego, wybierz opcie ightarrowUSTAWIENIA  $\rightarrow$  Połącz $\rightarrow$  Ustawienia zaawansowane  $\rightarrow$  Dysk sieciowy → Dodaj konto. Aby zarejestrować konto dysku sieciowego, musisz wprowadzić dane w polach Adres, Nazwa użytkownika. oraz Hasło. Informacje na temat rejestracji konta dysku sieciowego zawiera sekcja "Dodaj konto" w części Dysk sieciowy.
  - Importowanie filmów, obrazów, natywnych plików FLIP (.iwb) i dokumentów.
- Office 365: Dostep do funkcji pakietu Office 365 firmy Microsoft.
- VMware: Przedstawiciele firm, którzy zakupili pakiet VMware Infrastructure, mogą korzystać z funkcji VMware. 16

## OKNO ŹRÓDŁA

|                                                                    | Czę | ści          | Opis                                                                                                    |
|--------------------------------------------------------------------|-----|--------------|----------------------------------------------------------------------------------------------------|
|                                                                    | 1   | <b>⊈</b> »   | Dostosuj głośność                                                                                                    |
|                                                                    | 2   | 6            | Zrzut ekranu okna źródła.                                                                                                    |
|                                                                    | 3   | $\mathbb{E}$ | Zmień zaimportowany obraz na rysunek.<br>Można go usunąć.                                                                                                    |
|                                                                    | 4   | $\mathbf{C}$ | <ul> <li>Obracanie okna źródła.</li> <li>Ta funkcja jest obsługiwana tylko przez<br/>urządzenia z systemem Android 8.0<br/>Oreoi nowsze urządzenia przenośne<br/>firmy Samsung.</li> </ul> |
| - 100% +<br><br><br><br><br><br>                                   | 5   |              | Zmiana pozycji ekranu wprowadzania lub<br>wyświetlanie go na pełnym ekranie.                                                                                                    |
|                                                                    | 6   | X            | Zamknięcie przeglądarki.                                                                                                    |
|                                                                    | 7   |              | Zmiana rozmiaru okna źródła.                                                                                                    |
| <ul> <li>– + Powiększ/pomniejsz, naciskając przycisk +/</li> </ul> |     |              |                                                                                                    |
|                                                                    |     |              | 17                                                                                                    |

## EKSPORTUJ

Możliwość eksportowania tworzonych list na różne sposoby.

|     |            |        |        |   |               |                      | DRUKUJ           |
|-----|------------|--------|--------|---|---------------|----------------------|------------------|
|     | $\bigcirc$ |        | EKSPC  |   |               |                      | USB              |
|     | E-MAIL     |        |        |   | DYSK SIECIOWY | TELEFON<br>KOMÓRKOWY | UDOSTĘ<br>EKRANU |
| • • | ٠          |        | MPORIO |   |               |                      | DYSK SI          |
| • • |            |        |        |   |               |                      | TELEFOI          |
| • • |            |        |        | ) |               |                      |                  |
| • • |            |        |        |   |               |                      |                  |
|     |            |        |        |   |               |                      |                  |
|     |            | $\sim$ |        |   |               |                      |                  |

| Części                  | Opis                                                                             |
|-------------------------|----------------------------------------------------------------------------------|
| E-MAIL                  | Wysyłanie utworzonych list w wiadomości<br>e-mail.                               |
|                         | Wydruk utworzonych list.                                                         |
| USB E                   | Eksport utworzonych list do podłączonego<br>urządzenia USB.                      |
| UDOSTĘPNIANIE<br>EKRANU | Wyświetlanie zawartości ekranu na wybranych<br>urządzeniach.                     |
| DYSK SIECIOWY           | Eksport utworzonych list do zarejestrowanego<br>i podłączonego dysku sieciowego. |
| TELEFON KOMÓRKOWY       | Przesyła listę do urządzenia mobilnego.                                          |

## EKSPORT DO URZĄDZENIA USB EKSPORTUJ - > USB

| E-MAIL   | DRUKUJ | USB | UDOSTĘPNIANIE<br>EKRANU | DYSK SIECIOWY | TELEFON<br>KOMÓRKOWY |
|----------|--------|-----|-------------------------|---------------|----------------------|
| Dysk USB |        |     |                         |               | ZAPISZ               |
|          |        |     |                         |               |                      |
|          | LICE2  |     |                         |               |                      |
| USBI     | USB2   |     |                         |               |                      |
|          |        |     |                         |               |                      |
|          |        |     |                         |               |                      |
|          |        |     |                         |               |                      |
|          |        |     |                         |               |                      |
|          |        |     |                         |               |                      |
|          |        |     |                         |               |                      |
|          |        |     |                         |               | ~                    |
|          |        |     |                         |               |                      |
|          |        |     |                         |               |                      |
|          |        |     |                         |               |                      |
|          |        |     | /                       |               |                      |
|          |        |     |                         |               |                      |
|          |        | /   |                         |               |                      |

Podłącz zewnętrzny dysk twardy lub pamięć USB.

Urządzenie zapisuje pliki w dwóch wersjach (w formacie IWB i PDF).

## **UDOSTĘPNIANIE EKRANU**

## **EKSPORTUJ - > UDOSTĘPNIANIE EKRANU**

| E-MAIL                  | DRUKUJ     | T EK<br>USB | SPORTUJ<br>UDOSTĘPNIANIE<br>EKRANU | DYSK SIECIOWY | TELEFON<br>KOMÓRKOWY |
|-------------------------|------------|-------------|------------------------------------|---------------|----------------------|
| UDOSTĘPNIANIE<br>EKRANU |            |             |                                    |               |                      |
| D                       | ((I))<br>• |             |                                    |               |                      |
| Kablowa                 | Bezprz.    |             |                                    |               |                      |
|                         |            |             |                                    |               |                      |

Wyświetlanie zawartości ekranu na wybranych urządzeniach

#### Łączenie za pomocą kabli HDMI

- 1. Połączyć komputer z portem HDMI IN produktu lub półki (kupowana oddzielnie) za pomocą kabla HDMI.
- 2. Połączyć wyświetlacz z portem SCREEN SHARE za pomocą kabla HDMI.
- 3. U góry ekranu wybrać opcję EKSPORTUJ  $\rightarrow$  UDOSTĘPNIANIE EKRANU  $\rightarrow$  Kablowa.
  - Jeśli komputer jest połączony z portem HDMI IN 3 na półce (Tray) bez jego ustawienia, na wyświetlaczu jest udostępniany ekran komputera.

- 4. Ekran zostanie udostępniony na wyświetlaczu.
  - Ta opcja obsługuje tylko rozdzielczości UHD (50 Hz / 60 Hz) i FHD (50 Hz / 60 Hz).
  - Ekran może mignąć jeden lub dwa razy podczas łączenia po raz pierwszy lub po zmianie stanu produktu WMR lub źródła.

#### Łączenie bezprzewodowe

U góry ekranu wybrać opcję EKSPORTUJ → UDOSTĘPNIANIE EKRANU → Bezprz., a następnie urządzenie, dla którego ma zostać udostępniony ekran.

- Funkcja UDOSTĘPNIANIE EKRANU najlepiej sprawdza się przy korzystaniu z urządzenia FLIP w poziomej orientacji ekranu.
- Urządzenia muszą obsługiwać funkcję Screen Mirroring, aby można było korzystać z funkcji UDOSTĘPNIANIE EKRANU.
- Urządzenia muszą być w tej samej sieci.

| Przyciski        | Opis                                                                 |
|------------------|----------------------------------------------------------------------|
| Zmień urządzenie | Zmiana urządzenia, na którym ma być<br>wyświetlana zawartość ekranu. |
| Rozłącz          | Zatrzymanie udostępniania ekranu.                                    |
|                  | 20                                                                   |

## TRAY (półka)

|   | USB USB IN-EXTERNAL-USB OUT TOUCH OUT HDMI IN 3 SCREEN SHARE |
|---|--------------------------------------------------------------|
| • |                                                              |
|   | • • • •                                                      |
|   |                                                              |

| Porty        | Opis                                                                                                    |
|--------------|----------------------------------------------------------------------------------------------------|
| USB          | Do podłączenia urządzenia pamięci USB.                                                                                                    |
| USB IN       | Umożliwia łączność z komputerem za pomocą kabla USB.<br>1. Połączyć port USB OUT urządzenia z portem USB w komputerze za pomocą                                                                                                    |
| USB OUT      | <ol> <li>2. Włożyć pamięć masową USB do portu USB IN urządzenia.</li> <li>3. Możliwość sprawdzenia z poziomu komputera urządzenia USB podłączonego do półki.</li> </ol>                                                                                                    |
| TOUCH OUT    | Umożliwia dotykowe sterowanie ekranem komputera podłączonego przez port<br>HDMI IN 3. Połączyć port TOUCH OUT znajdujący się na półce z portem w<br>komputerze za pomocą kabla USB.                                                                                                    |
| HDMI IN 3    | Port HDMI do wyświetlania sygnału pochodzącego ze źródła zewnętrznego.                                                                                                    |
| SCREEN SHARE | Port HDMI do podłączania wyświetlacza zewnętrznego.                                                                                                    |
|              | <ul> <li>W celu nawiązania połączenia należy przyłożyć urządzenie przenośne do podkładki NFC.</li> <li>W trybie pisania dotknięcie podkładki NFC powoduje automatyczne włączenie funkcji Smart View albo Screen Mirroring.</li> <li>Ta funkcja jest obsługiwana tylko przez urządzenia z systemem Android 8.0 Oreo i nowsze urządzenia przenośne firmy Samsung.</li> <li>Umieszczenie na podkładce NFC wizytówki z chipem NFC umożliwia automatyczne wprowadzenie adresu e-mail.</li> <li>Przy tworzeniu wiadomości e-mail adres e-mail jest wprowadzany automatycznie, jeśli zostanie odczytany ze znacznika NFC.</li> <li>Informacje na temat wprowadzania adresu e-mail do karty NFC znajdują się w sekcji "Wysyłanie wiadomości e-mail".</li> </ul> |
|              | 24                                                                                                    |

## PRZYDATNE FILMY INSTRUKTAŻOWE

- Rysowanie: <u>https://www.youtube.com/watch?v=oiCiOhFAtQk</u>
- Rolowanie: <u>https://www.youtube.com/watch?v=TqALOf\_dubU</u>
- Otwieranie Rolek: <u>https://www.youtube.com/watch?v=P5\_wjP39uQE</u>
- Kształty: <u>https://www.youtube.com/watch?v=o2URk1mBRQs</u>
- Blokada: <u>https://www.youtube.com/watch?v=rgmOl0MoSyc</u>
- Telefon: <u>https://www.youtube.com/watch?v=xRCsHFloy-E</u>
- Office 365: <u>https://www.youtube.com/watch?v=mNpPiWvBMwY</u>
- Tryb pędzla: <u>https://www.youtube.com/watch?v=GOVx7w3eU8I</u>
- Wyszukiwarka: <u>https://www.youtube.com/watch?v=wIQcU2lpxbk</u>

# FLIP ROOM 213 G

G

Przed opuszczeniem sali należy:

- zakończyć spotkanie;
- wylogować się ze swojego konta Microsoft na laptopie firmowym;
- odłożyć pióra dotykowe na magnetyczną ramkę Flipa;
- ekran wyłącza się sam po opuszczenia Sali.